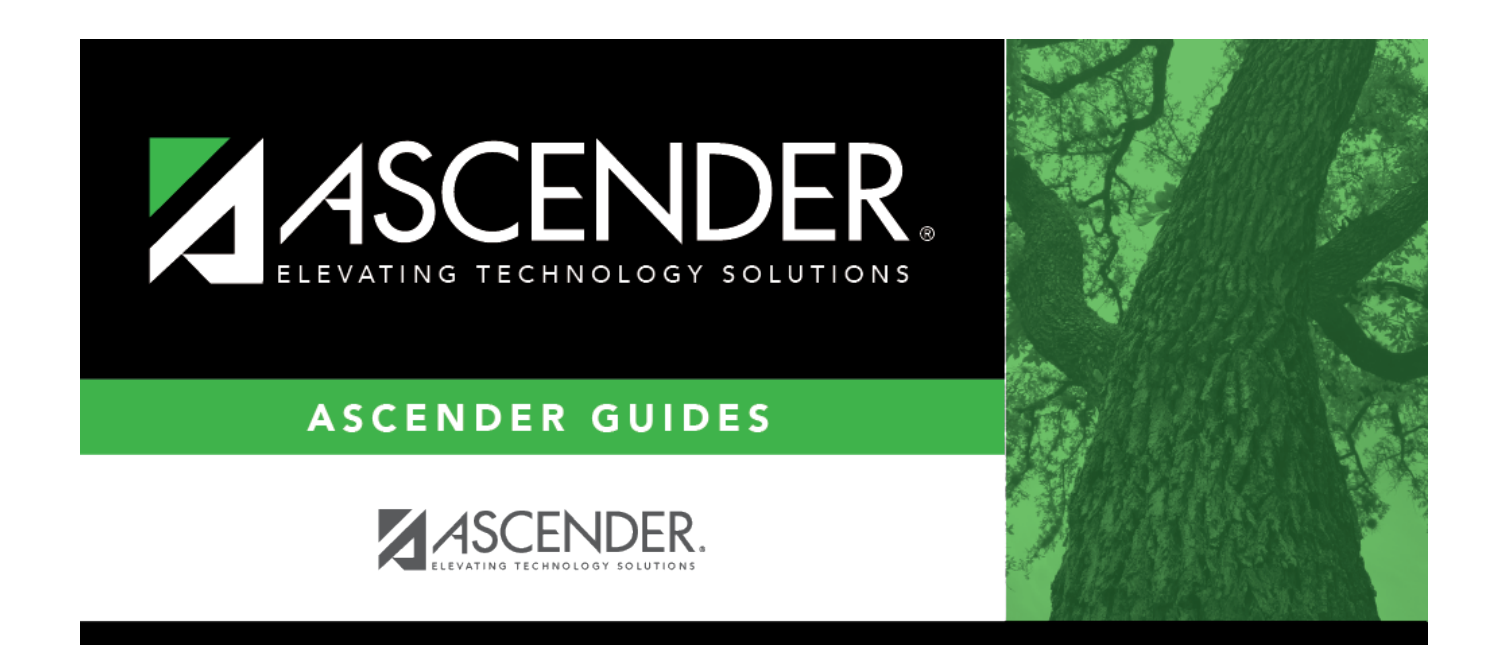

## registration\_student\_wr\_enroll\_reason

i

## **Table of Contents**

If you are withdrawing the student, click is to select the withdrawal reason. Codes 02, 04, 09, 10, 14, 15, 19, 22, 30, 44, 61, 72, 79, and 84 are converted to PEIMS code 98.

Codes 21, 31, 63, 64, and 80 are converted to "mover" and are not extracted for PEIMS.

EP (*exit program*) is not a valid withdrawal reason code on this tab.

| +33 | 1. Click +33 to do a status change.                                                                                                    |
|-----|----------------------------------------------------------------------------------------------------|
|     | • A row is added to the grid that displays the default entry date, which is the same as the withdrawal date. This ensures that you do not lose any membership days by typing the incorrect entry date for the status change. |
|     | • The fields below the grid are enabled. The fields display the data from the previous row by default.                                                                                                    |
|     | 2. Modify any information that changed for the entry date.                                                                                                    |
|     | 3. Click <b>Save</b> to save the status change.                                                                                                    |
|     | If the entry date and exit date are the same on the row, this button is not available.                                                                                                    |
| -33 | If you entered a status change in error (e.g., the wrong student or wrong withdrawal or entry                                                                                                    |
|     | date), click -33 to remove the status change for the student. When you save, the exit date and exit reason are cleared, and the new row is removed from the grid.                                                            |
|     | 1. Click $433$ in the the second row. This creates a new row (now 3 rows).                                                                                                    |
|     | 2. Click in the second row. This removes the third row.                                                                                                    |
|     | <ol> <li>Click 33 in the first row. This will remove the second row leaving one remaining.</li> <li>Make the change and click Save.</li> </ol>                                                                               |

1

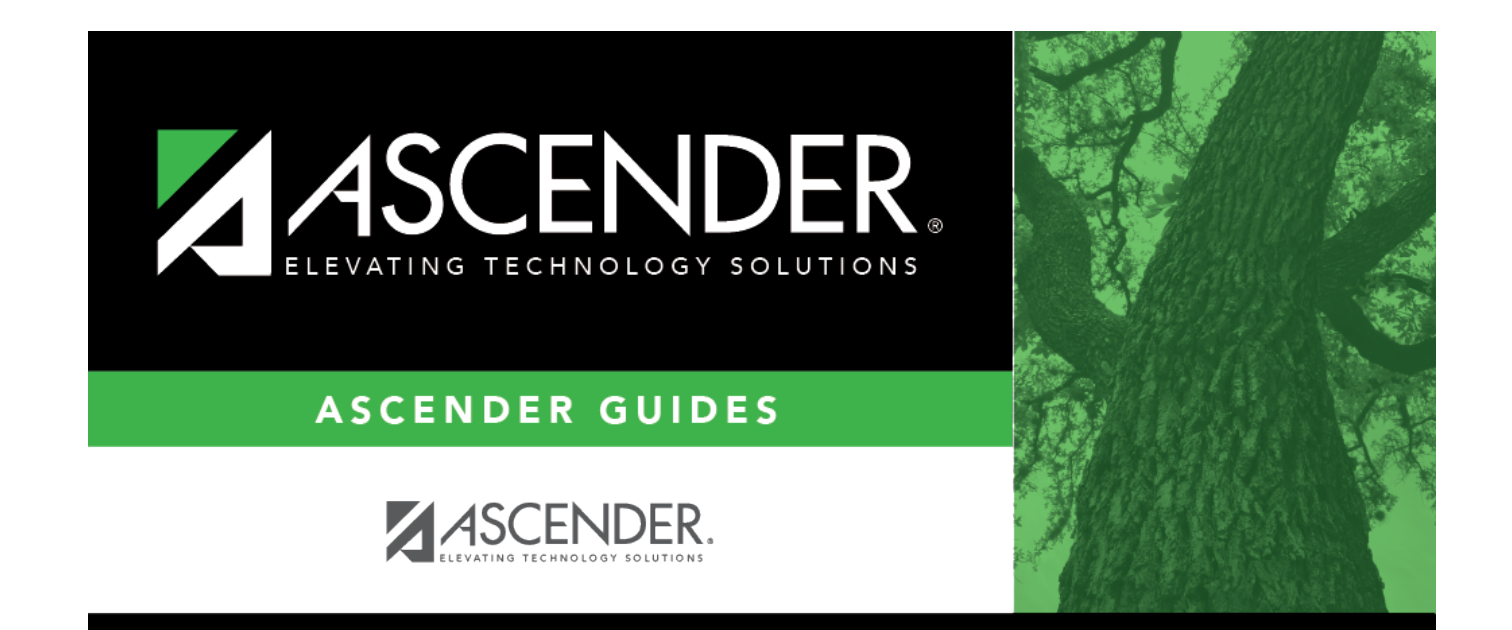

## **Back Cover**